#### **STEP 1: Log into ACES**

#### STEP 2: Click on 'My Page' Tab

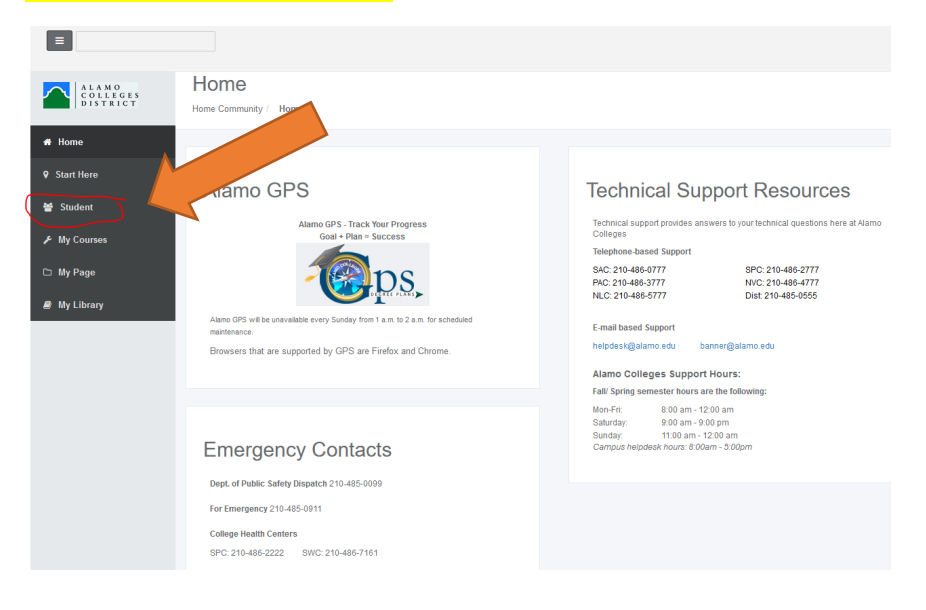

#### STEP 3: Click on 'Web Services' under Student Self Service

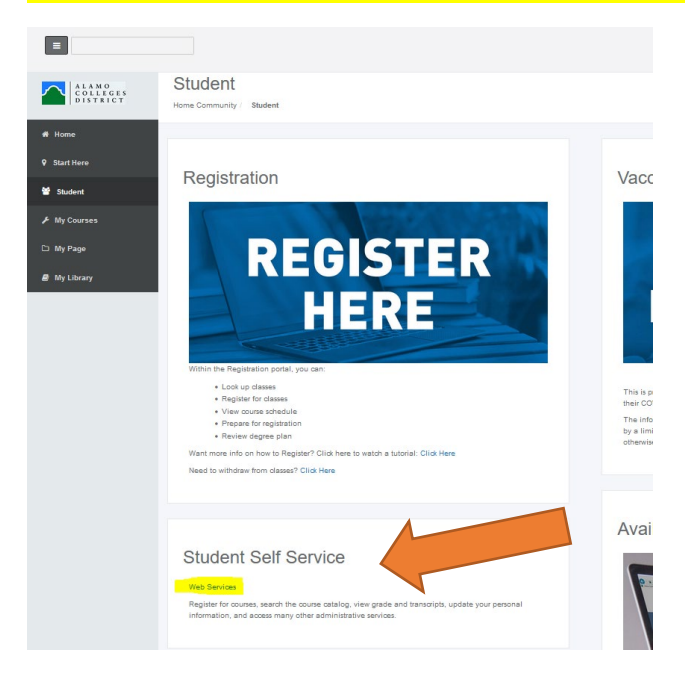

#### **HOW TO CHECK FINAL GRADES**

### STEP 4: Click on 'Student' Tab OR Link

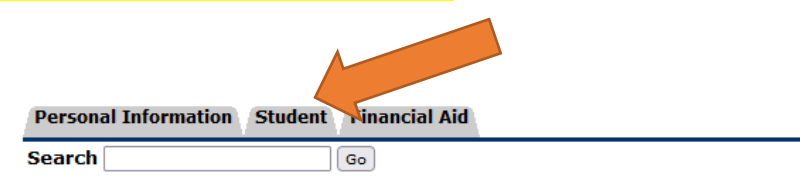

# Main Menu

|   | View/update you no phone number(s), e-mail address(es), emergency contact information; view n                                         |
|---|----------------------------------------------------------------------------------------------------|
|   | Student<br>Register and view sydent accounts.                                                                                         |
|   | Financial Aid<br>Apply for Financial Aid; View financial aid status and eligibility, accept award offers, and view loan applications. |
| i | RELEASE: 8.9.1.3                                                                                                    |

© 2021 Ellucian Company L.P. and its affiliates.

# STEP 5: Click on 'Student Records'

| Personal Information | Student | Financial Aid |  |
|----------------------|---------|---------------|--|
| Search               |         | Go            |  |

## Student

|                  | Registration<br>Check your registration staty                                                         |  |  |  |
|------------------|----------------------------------------------------------------------------------------------------|--|--|--|
|                  | Student Records                                                                                       |  |  |  |
|                  | View your holds, Enrollment Vertications, Request Transcript, Apply to Graduate, Bacterial Meningitis |  |  |  |
|                  | Student Account<br>View your account summaries and statement/payment history                          |  |  |  |
|                  | AlamoSCHEDULER New!!!<br>Create the perfect class schedule.                                           |  |  |  |
|                  | My Mission Statement<br>Click here to create and view your Mission Statement                          |  |  |  |
|                  | View Email Password                                                                                   |  |  |  |
| RELEASE: 8 9 1 3 |                                                                                                    |  |  |  |

© 2021 Ellucian Company L.P. and its affiliates.

#### HOW TO CHECK FINAL GRADES

### STEP 6: Click on 'Final Grades'

| Personal Information | Student | Financial Aid |
|----------------------|---------|---------------|
| Search               |         | Go            |

## Student Records

| View Holds                                                                                                    |
|----------------------------------------------------------------------------------------------------|
| Midterm Grades                                                                                                    |
| Final Grades                                                                                                    |
| Grade Detail                                                                                                    |
| View Unofficial Academic Transcript                                                                                                    |
| Course Catalog                                                                                                    |
| View Student Information                                                                                                    |
| Class Schedule                                                                                                    |
| Request Enrollment Verification                                                                                                    |
| Apply to Graduate                                                                                                    |
| View Application To Graduate                                                                                                    |
| Data Validation/Survey Page<br>a. The Registration Splashpage must be completed before classes can be added or dropped. Continuing Education students do NOT |
| Order Official Transcript                                                                                                    |
| Bacterial Meninigitis                                                                                                    |
| Covid-19 Immunization                                                                                                    |
| RELEASE: 8.9.1.3                                                                                                    |

## STEP 8: Select desired term, (Ex: Fall 2021) and then click 'submit'

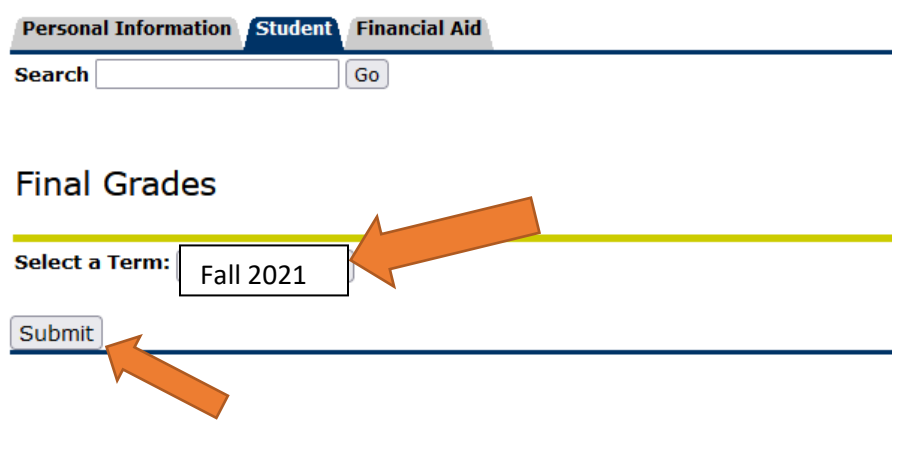

| REL | EASE: | 8.7.1 |
|-----|-------|-------|
|-----|-------|-------|

# **IMPORTANT:** Final grades will post 3 business days <u>after</u> the last day after week of finals.